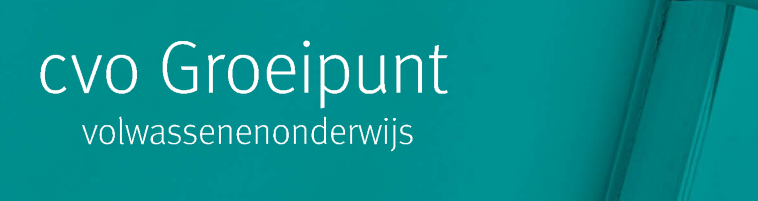

## Hoe kan je je behaalde studiebewijzen online raadplegen?

• Stap 1:

surf naar burgerprofiel.vlaanderen.be

• Stap 2:

Klik op de blauwe knop meld u aan

| Vlaanderen MUN BURGERPROFIEL | Neer weten over Mijn Burgerprofiel of uw va                                                                                                    | ccinatie-ultnodiging? <u>Bekijk de ve</u> | sigestelde vragen  |                         |
|------------------------------|----------------------------------------------------------------------------------------------------|-------------------------------------------|--------------------|-------------------------|
| Eén<br>Burg<br>Ove           | ijn Burgerprofiel<br>persoonlijk overzicht van alle overheidszaken. Mijn<br>gerprofiel verzamelt al uw officiële gegevens en uw<br>rheidsadministratie. Altijd beschikbaar wanneer u ze nodig                                          | Lokale<br>overheden                       | Vaamse<br>overheid | be Federale<br>overheid |
|                              | Wilt u voor de eerste keer aanmelden op Mijn Burgerprofiel?<br>Bekijk de video die u stap per stap begeleidt. 15<br>Meer weten over de uitnodiging voor uw COVID-9 vacinatie<br>in Mijn Burgerprofiel? Lees de veelgestelde vragen 12. |                                           |                    |                         |
| Міј                          | n Burgerprofiel in één oogopslag                                                                                                    | / Hau ausmicht sua                        |                    |                         |

## • Stap 3: kies een manier van aanmelden.

Als je de app itsme eerder al geïnstalleerd hebt op je smartphone, dan gaat aanmelden hiermee heel vlot. Heb je geen van deze 4 mogelijke manieren van aanmelden al gebruikt, dan moet je er één kiezen die best bij jou past, en die activeren.

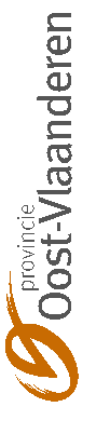

| Vlaanderen    |                                                                                                    |
|---------------|----------------------------------------------------------------------------------------------------|
|               | MIJN BURGERPROFIEL                                                                                                    |
|               | Aanmelden                                                                                                    |
|               | Kies hieronder hoe u wil aanmelden. Klik op "meer info" voor uitleg over die manier van aanmelden. Klik op de knop<br>"hulp nodig?" (rechts) voor veelgestelde vragen over aanmelden of om contact op te nemen met de helpdesk. |
|               | Itsme® Imagesloten Imagesloten Imagesloten   Imagesloten Imagesloten Imagesloten Imagesloten   Imagesloten Imagesloten Imagesloten Imagesloten                                                                                  |
|               | Meer.info 🕑 Meer.info 🕑                                                                                                    |
|               | Beveiligingscode via mobiele app democationse edute                                                                                                    |
|               | Eerste gebruik? Manier van aanmelden<br>eerst <u>activeren</u><br><u>Meer info</u>                                                                                                    |
| Vlaanderen ov | ER VILANIDEREN BE DISCLAIMER TOEGANKELIIKHEID                                                                                                    |
|               |                                                                                                    |

• Stap 4

Je komt op je eigen burgerprofiel, met je persoonlijke gegevens. Klik op "Uw gegevens". Klik daarna, op "onderwijs"

| KIII | cuaarna    | а ор       | onderwijs |  |
|------|------------|------------|-----------|--|
| 1    | Vlaanderen | MIJN BURGE | RPROFIEL  |  |

| Jouw naam                                                                                                  |                                         |
|----------------------------------------------------------------------------------------------------|-----------------------------------------|
|                                                                                                    |                                         |
| Meldingen Documenten Attesten en vergunningen Uw COVID-19 vaccin Uw gegevens in uw                         | / buurt                                 |
| Uw gegevens bij de overheid                                                                                | OP DEZE PAGINA                          |
| Dit overzicht toont de gegevens die de overheid van u kent, opgedeeld per thema. Vandaag worden nog        | Persoonlijke gegevens                   |
| niet alle gegevens in Mijn Burgerprofiel getoond. Mijn Burgerprofiel is een groeitraject en zal op termijn | Groeipakket                             |
| steeds meer gegevens bevatten.                                                                             | Functies en<br>ondernemingsvaardigheden |
| Persoonlijke gegevens                                                                                      | Onderwijs                               |
|                                                                                                    | $\smile$                                |

Je ziet nu alle of een aantal van de opleidingen of modules die je ooit gevolgd hebt.

## • Stap 5

Ga naar helemaal onderaan de pagina en klik op "leer- en ervaringsbewijzen databank"

Meer details

Deze informatie is slechts een selectie van de beschikbare gegevens. Bekijk meer details op Leer- en ervaringsbewijzen databank 12 Nu ben je in de "LED-databank" Je ziet een overzicht van alle deelcertificaten en certificaten die je behaalde. Alle studiebewijzen die je sinds april 2013 of later behaalde in een cvo zijn hier opgenomen.

## • <u>Stap 6</u>

Klik op "detail" voor meer info.

| 领                                                 | 🗞 Vlaanderen 🔪 lees- en ervaringservuzengatabank |                             |                                             |          |  |  |
|---------------------------------------------------|--------------------------------------------------|-----------------------------|---------------------------------------------|----------|--|--|
|                                                   |                                                  |                             | Vlaanderen<br>Is onderwijs & vorming        |          |  |  |
| Toon Bewijzen Contact Faq Aangemeid als 705274458 |                                                  |                             | Aangemeld als 71052746458   <u>Afmelden</u> |          |  |  |
|                                                   | Bewijzen                                         |                             |                                             |          |  |  |
|                                                   |                                                  | Authentiek : tussenbewijzen |                                             |          |  |  |
|                                                   |                                                  | Uitreikingsdatum            | Omschrijving                                | $\frown$ |  |  |
|                                                   |                                                  | 2.7.2015                    | Deelcertificaat Supervisie IW1              | detail   |  |  |
|                                                   |                                                  | 26.5.2015                   | Deelcertificaat Formele ontsluiting         | detail   |  |  |
|                                                   |                                                  |                             |                                             |          |  |  |

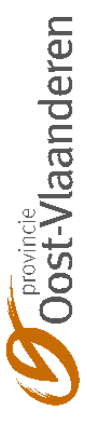